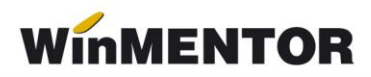

## Structura avizelor de ieșire importate în WinMENTOR

Opțiunea\_de import este în MENTOR> INTERNE> IMPORT DATE DIN ALTE APLICATII>Avize expeditie iesire

| Parametrul din fişier                  | Explicații                                                                                                    |
|----------------------------------------|----------------------------------------------------------------------------------------------------|
| [InfoPachet]                           |                                                                                                    |
| AnLucru=2022                           |                                                                                                    |
| LunaLucru=2                            |                                                                                                    |
| Tipdocument=AVIZ EXPEDITIE             |                                                                                                    |
| TotalAvize=2                           |                                                                                                    |
| [Aviz_1]                               |                                                                                                    |
| NrDoc=17                               |                                                                                                    |
| Data=12.02.2022                        |                                                                                                    |
| CodClient=C000020                      | <ul> <li>cod extern/intern/fiscal partener –<br/>se reglează prin constanta: "Cod<br/>pentru identificare PARTENER"<br/>vezi constante generale &gt; import<br/>date din alte aplicații.</li> </ul>                                                                                                    |
| Scadenta=31.03.2022                    |                                                                                                    |
| Majorari=12.45                         |                                                                                                    |
| Observatii=hgdhgfhgfhgf                |                                                                                                    |
| TotalArticole=2                        |                                                                                                    |
| Operat=d sau n                         |                                                                                                    |
| [Items_1]                              |                                                                                                    |
| Item_1=A0000013880;BUC;1.2;21850;P8201 | <ul> <li>cod extern/intern articol – se<br/>reglează prin constanta: "Cod<br/>pentru identificare ARTICOLE"<br/>vezi constante generale &gt; import<br/>date din alte aplicații;</li> <li>denumire unitate de măsură din<br/>WinMENTOR;</li> <li>cantitate;</li> <li>preţ;</li> <li>simbol gestiune livrare – numai<br/>pentru articole de tip stoc.</li> </ul> |

... pentru calculatoare care nu știu contabilitate

| Item_2=A0000013880;BUC;1.5;23467;P8201 |  |
|----------------------------------------|--|
| [Aviz _2]                              |  |
| NrDoc=18                               |  |
| Data=12.02.2022                        |  |
| CodClient=C000020                      |  |
| Scadenta=12.06.2022                    |  |
| Majorari=                              |  |
| Observatii=                            |  |
| TotalArticole=1                        |  |
| Operat=d/n                             |  |
| [Items_2]                              |  |
| Item_1=A0000013880;BUC;1;33600;P8201   |  |

În cazul utilizării de noi articole se va utiliza fișierul "Articole.txt" pentru descrierea lor.

Pentru utilizarea de gestiuni de livrare noi se va utiliza fişierul "Gestiuni.txt" pentru descrierea lor.

Pentru clienți noi se va utiliza fișierul "Partner.txt".

La nivel de articol se mai pot introduce și următoarele informații, în ordinea enumerării lor și separate prin ";" (dacă nu există unul dintre acestea trebuie pus ";"):

- discount-ul utilizat la vânzare,
- preţ înregistrare (pentru articole "valorice")
- observaţii articol.